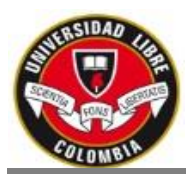

## PASO UNO: Ingresar a la página de la Universidad Libre Seccional Pereira www.unilibrepereira.edu.co

#### En la parte inferior de la página de la Universidad se debe ingresar al link SINUGWT

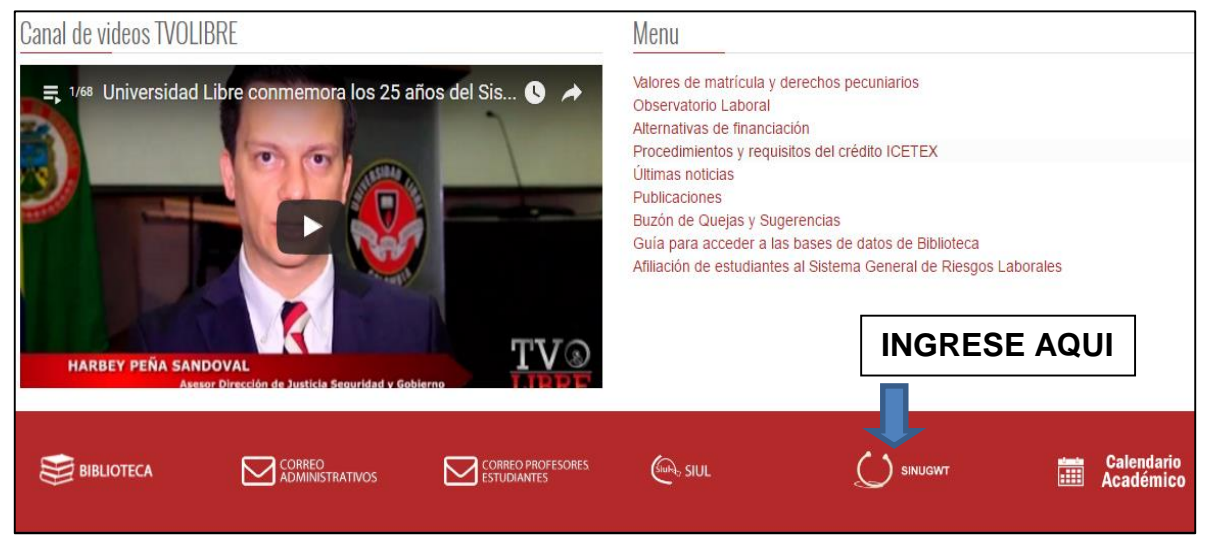

PASO DOS: Ingresar el usuario y clave de acceso al sistema académico y se da clic en el botón ENTRAR

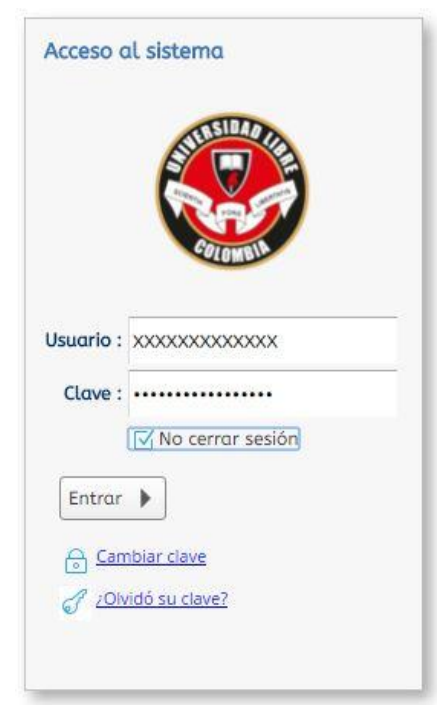

Elaborado por la oficina de Registro y Control de la Universidad Libre Seccional Pereira Correo: <u>registro@unilibrepereira.edu.co</u> – Tel: 3155636 - 3155637

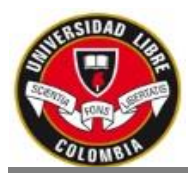

PASO TRES: Ingresar al link del lado izquierdo de la pantalla "Solicitud de Certificados", luego se debe seleccionar el nombre del usuario dando clic sobre el mismo y luego se selecciona adicionar registro.

| 😌 Sistema Académico                                              |                      | Empresa : Universi             | dad Libre Seccional Pereira | ▼ Perfil : Alumno     | ✓ Idi               |
|------------------------------------------------------------------|----------------------|--------------------------------|-----------------------------|-----------------------|---------------------|
| Inicio Solicitu                                                  | id de certificados 😵 |                                |                             |                       |                     |
|                                                                  | Estudiantes          |                                |                             |                       |                     |
|                                                                  |                      |                                |                             |                       | • V                 |
| JORGE DUQUE<br>10025806                                          | Cód.<br>estudiante   | Identificación Nombres         | Cód.<br>Programa            | Cód.<br>Pensum Estado | Puede<br>Solicitar? |
| R                                                                | 庭 🛛 🛛 375162002      | 2 10025806 DUQUE LOPEZ JORGE H | ERNAN 31751                 | 205 ACTIVO            | Ø                   |
| Notas registradas                                                | ſ                    |                                |                             |                       |                     |
|                                                                  |                      | 2. Selecciona el               | nombre del u                | suario                |                     |
| Solicitud de r ides de notas                                     | 1 a 1 de 1           | en 0.24 seg.                   | Filtro : Contiene 👻 Pr      | eferencias :          | -                   |
| Proceso Certific                                                 | Certificados         |                                |                             |                       |                     |
| Solicitud de certificados                                        | Q                    |                                |                             |                       | ⊞ ▣ 🛛               |
| Proceso de Evaluación Docente                                    | Certificado          | Vo                             | al. Tarifa Periodo Est. Pi  | roceso Fec. Solicitue | d Con Pago?         |
| <ul> <li>Registro de encuestas estudiante:</li> <li>W</li> </ul> | +                    | 3. Sel                         | ecciona adicio              | nar registr           | o                   |
|                                                                  | ×                    |                                |                             |                       |                     |

PASO CUATRO: Cuando se selecciona adicionar registro, se da clic en la lista desplegable con el fin de seleccionar el certificado a solicitar

| ertif | ficados                          |       |     |             |          |           |          |       |      |             |          |          |     |
|-------|----------------------------------|-------|-----|-------------|----------|-----------|----------|-------|------|-------------|----------|----------|-----|
| 2     |                                  |       |     |             |          |           |          |       |      |             | <b>=</b> |          |     |
| Ð     | Certificado                      |       |     | Val         | Tarifa   | Periodo   | Est      | . Pro | ceso | Fec. Solici | tud Co   | on Pago? | 2 - |
| -     |                                  |       | -   |             |          |           | -        |       |      |             |          |          |     |
| 1     |                                  |       |     |             |          | [         |          | Y     |      |             |          |          |     |
|       | Certificado                      | Valor | Ν.  | Cuenta      | Banco    | F         | Periodo? |       |      |             |          |          |     |
|       | Certificado de incio y finaliza  | 13000 | 126 | 56-7000-276 | DAVIVIEN | DA S.A. C |          |       |      |             |          |          |     |
|       | certificado Terminacion de E     | 13000 | 126 | 56-7000-276 | DAVIVIEN | DA S.A. C |          |       |      |             |          |          |     |
|       | Certificado de Materias penc     | 13000 | 126 | 56-7000-276 | DAVIVIEN | DA S.A. C |          |       |      |             |          |          |     |
|       | Certificado Buena Conducta       | 13000 | 126 | 56-7000-276 | DAVIVIEN | DA S.A. C |          |       |      |             |          |          |     |
|       | Certificado de estudios          | 13000 | 126 | 56-7000-276 | DAVIVIEN | DA S.A. C |          |       |      |             |          |          | -   |
|       | Certificado de promedio          | 13000 | 126 | 56-7000-276 | DAVIVIEN | DA S.A. C |          |       | Ses  | elecciona   | a el     |          |     |
|       | Certf. de Aprobación de Sem      | 13000 | 126 | 56-7000-276 | DAVIVIEN | DA S.A. C |          |       |      |             | 1 01     |          |     |
|       | Certificado Matriculado          | 13000 | 120 | 56-7000-276 | DAVIVIEN | DA S.A. C |          |       | cert | ificado a   | solici   | tar      |     |
|       | Certificado de Matricula Int.H   | 13000 | 126 | 56-7000-276 | DAVIVIEN | DA S.A. C |          |       |      |             |          |          | -   |
|       | Certificado de notas             | 13000 | 126 | 56-7000-276 | DAVIVIEN | DA S.A. C |          |       |      |             |          |          |     |
|       | Certificado de Estudios          | 13000 | 126 | 56-7000-276 | DAVIVIEN | DA S.A. C |          |       |      |             |          |          |     |
|       | certificado Matricula y Asign    | 13000 | 126 | 56-7000-276 | DAVIVIEN | DA S.A. C |          |       |      |             |          | ,        |     |
|       | Certificado Matricula y Jorna    | 13000 | 126 | 56-7000-276 | DAVIVIEN | DA S.A. C |          |       |      |             |          | P        | À   |
|       | Certificado de inicio y finaliza | 13000 | 126 | 56-7000-276 | DAVIVIEN | DA S.A. C |          |       |      |             |          | V        | le  |
|       | certificado matricula con inte   | 13000 | 126 | 56-7000-276 | DAVIVIEN | DA S.A. C |          |       |      |             |          |          |     |
| .100  | CERTIFICADO DE ADMITIDO          | 13000 | 126 | 56-7000-276 | DAVIVIEN | DA S.A. C |          | -     |      |             |          |          |     |

Elaborado por la oficina de Registro y Control de la Universidad Libre Seccional Pereira Correo: <u>registro@unilibrepereira.edu.co</u> – Tel: 3155636 - 3155637

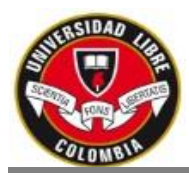

# PASO CINCO: Luego de seleccionar el certificado, se debe seleccionar el periodo académico en el cual se solicita el certificado y se da clic en el botón guardar.

| Certi        | ficados                                           |             |         |              |             |             |     |
|--------------|---------------------------------------------------|-------------|---------|--------------|-------------|-------------|-----|
| Q            |                                                   |             |         |              |             |             | Å   |
| ÷            | 2. Se guarda la solicitud                         | Val. Tarifa | Periodo | Est. Proceso | Fec. Solici | tud Con Pa  | go? |
| +            | Certificado M <del>atricutado 🗸 🗸 🗸 🗸 🗸 🗸 🗸</del> | 1           | -       | ·            |             |             |     |
|              |                                                   |             |         |              | ===         |             | A   |
| $\times$     |                                                   |             | Periodo |              | Fec. Inicio | Fec. Fin    |     |
| $\sim$       |                                                   |             |         |              |             |             | -   |
| C            |                                                   |             | 20165   |              | 01/07/2016  | 30/12/2016  |     |
| $\sim$       | 1. Se selecciona el periodo                       |             | 2016P   |              | 01/07/2016  | 30/12/2016  |     |
| $\leftarrow$ |                                                   |             | 20162   |              | 27/04/2016  | 15/12/2016  |     |
|              | académico en el cual se solicita el               |             | 2016V   |              | 01/01/2016  | 30/07/2016  |     |
| XE           |                                                   |             | 20161   |              | 30/09/2015  | 30/06/2016  |     |
|              |                                                   |             | 2015    |              | 01/07/2015  | 30/12/2015  |     |
|              |                                                   |             | 20452   |              | 0.1/05/2015 | 20102120045 |     |

PASO SEIS: Luego de realizar la solicitud del certificado, se da clic en el botón de "Mis recibos por pagar", luego se selecciona el certificado solicitado y la factura se imprime o se descarga en formato PDF.

| Horario del estudiante       |                         |                 | Num Identific | ación · 10025806 |                              |            |                |
|------------------------------|-------------------------|-----------------|---------------|------------------|------------------------------|------------|----------------|
| Matrícula con horario        |                         |                 | Buscar        | 1002000          |                              |            |                |
| Mis Recibos Por Pagar        | 1. Se selecciona para v | ver los r       | ecibos        | ,                |                              |            |                |
| Proceso Novedades Académicas |                         | Imprimir  🔕 D   | escargar PDF  |                  |                              |            |                |
| Adición de asignaturas       | 1                       | Cód.<br>periodo | Тіро          | Val. a pagar     | Fec. Úmite de<br>pago        | Documento  | Númer<br>recib |
| Cancelación de asignaturas   |                         | 20162           | Pecuniario    | \$ 13.000,00 COP | 10/08/2016 Matricula Liquida | ada 232933 |                |
| 3. Se imprime                | o se descarga en PDF    | ļ               |               |                  |                              |            |                |
|                              |                         | J               |               | 2. Se selecc     | iona el certificad           | o solicit  | ado            |

### RECUERDE QUE LA FACTURA DESPUES DE HABERLA PAGADO DEBE LLEVARLA A LA OFICINA DE REGISTRO Y CONTROL PARA LA GENERACIÓN DEL CERTIFICADO.

### LOS CERTIFICADOS DE NOTAS TIENEN UN TIEMPO ESTIMADO DE ENTREGA DE 3 DÍAS HÁBILES Y LOS CERTIFICADOS DE ESTUDIO DE UN DÍA HÁBIL